# **Guide pratique**

## Routeur mobile Wi-Fi 4G

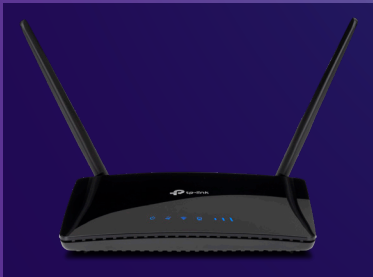

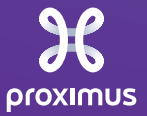

Grâce au routeur mobile Wi-Fi 4G, vous pourrez continuer à profiter d'une connexion internet temporaire

## Votre internet fixe est installé?

Confiez le routeur Wi-Fi 4G mobile au Partenaire Proximus qui a installé le routeur Wi-Fi 4G mobile pour vous.

Merci de ne pas confier le routeur WiFi 4G mobile au technicien qui vient installer votre internet fixe.

#### Contactez votre Partenaire Proximus pour toute question ou si votre volume d'internet mobile est épuisé

Pour mieux vous aider, veuillez fournir le numéro d'appel indigué sur le support de la carte SIM.

| Vos codes d'accès wi-fi:                    |  |
|---------------------------------------------|--|
| Nom du réseau wi-fi (SSID):                 |  |
| Mot de passe wi-fi (Wireless Password/PIN): |  |
| Votre numéro d'appel:                       |  |

# Installation

- **1** Mettez les antennes en position verticale.
- 2 Détachez la carte SIM nano de son porte-carte. Insérez-la à l'arrière de l'appareil.

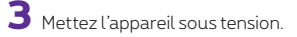

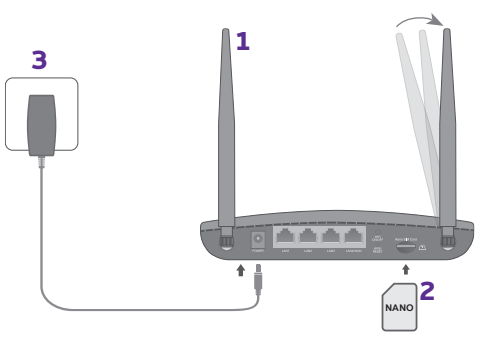

4 Connectez-vous en sélectionnant le réseau wi-fi sur votre ordinateur, smartphone ou tablette. Entrez vos codes d'accès wi-fi: vous trouverez le nom du réseau (SSID) et le mot de passe (Wireless Password) sous l'appareil.

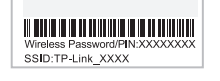

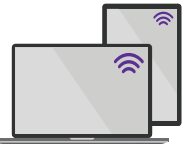

Vous avez la possibilité de connecter jusqu'à 32 appareils.

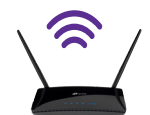

### Que signifient les témoins lumineux?

| Témoin | Statut           | Indication                                                                                                    |
|--------|------------------|----------------------------------------------------------------------------------------------------|
| Ċ      | Blanc continu    | L'appareil est sous tension.                                                                                                    |
|        | Blanc clignotant | Phase d'allumage du système<br>ou mise à jour du logiciel. Ne pas<br>déconnecter ou éteindre l'appareil.                           |
| 2,     | Blanc continu    | Il y a une connexion internet.                                                                                                    |
| ((ŕ    | Blanc continu    | La fonctionnalité wi-fi est établie.                                                                                               |
|        | Blanc clignotant | Connection WPS en cours.<br>Cela peut prendre 2 minutes.                                                                           |
| 모      | Blanc continu    | Au moins un port LAN est utilisé.                                                                                                  |
|        | Blanc continu    | Indique la puissance du réseau<br>internet mobile. Plus il y a de barres<br>lumineuses, plus la puissance du<br>signal est élevée. |